# 4 Instrument Functions

This chapter describes the functions of the instrument and its options which can be activated manually via menus or by remote control (frequency and level settings, analog modulations, sweep, and general functions not directly related to signal generation).

# **RF Frequency**

The RF frequency can be set directly using the [FREQ] key or via the Frequency menu. In the Frequency menu, the frequency of the RF output signal is entered and indicated under Frequency.

In frequency settings made with the [FREQ] key, an arithmetic offset is taken into account. Such settings are indicated in the header line of the display. This makes it possible to enter the desired output frequency of subsequent units, if any (eg mixers). The offset can also be entered in the Frequency menu (see next section: "Frequency Offset").

| Note: | Further settings: | Frequency sweep               | Sweep menu               |
|-------|-------------------|-------------------------------|--------------------------|
|       |                   | LF frequency                  | Modulation menu          |
|       |                   |                               | LFOutput menu            |
|       |                   | Int./ext. reference frequency | Utilities - Ref Osc menu |
|       |                   | Int./ext. reference frequency | Utilities - Ref Osc m    |

Menu selection: Frequency

| 100.0000000                                | ) MHz | -10.0 dBm                                 |
|--------------------------------------------|-------|-------------------------------------------|
| Frequency                                  |       | Am                                        |
| Frequency<br>Offset<br>Knob Step User      | 1     | 00.0000000 MHz<br>0.0 Hz<br>1.0000000 MHz |
| Knob Step<br>Exclude from Recall<br>Back ↓ |       | Decimal<br>Off •                          |

Fig. 4-1 Frequency menu

| Frequency      | Input value of RF frequency at RF output connector.<br>IEC/IEEE-bus command :SOUR:FREQ 100E6                                                      |  |  |  |
|----------------|----------------------------------------------------------------------------------------------------|--|--|--|
| Offset         | Input value of frequency offset, for example of subsequent mixer.<br>IEC/IEEE-bus command :SOUR:FREQ:OFFS 0                                       |  |  |  |
| Knob Step User | Input value of step size of frequency variation via rotary knob. The RF frequence is varied by the entered step size if Knob Step is set to User. |  |  |  |
|                | IEC/IEEE-bus command :SOUR:FREQ:STEP 1MHz                                                                                                    |  |  |  |

#### SML

| Knob Step           | Decimal<br>User | The variation step size corresponds to the position of the digit cursor.<br>User-defined, the variation step size is as entered under Knob Step<br>User. |                                                                                         |  |
|---------------------|-----------------|----------------------------------------------------------------------------------------------------|-----------------------------------------------------------------------------------------|--|
| Exclude from Recall | Off             | Normal setting. The stored frequency is loaded too when instrumen<br>settings are loaded with the [RCL] key.<br>IEC/IEEE-bus command :SOUR:FREQ:RCL INCL |                                                                                         |  |
|                     | On              | The stored frequency is not<br>loaded, ie the current frequence<br>IEC/IEEE-bus command                                                                  | loaded when instrument settings are<br>cy setting is maintained.<br>:SOUR:FREQ:RCL EXCL |  |

#### **Frequency Offset**

On the SML it is possible to enter an offset for subsequent units, if any, in the Frequency menu. Such entries are taken into account in the frequency displayed in the header line, which indicates the frequency of the RF signal at the output of the units in question (see Fig. 4-2).

The frequency of the RF output signal in the Frequency menu is calculated from the frequency displayed in the header line and offset values as follows:

RF output frequency = frequency displayed in header line – offset

The entry of an offset causes a change of the frequency value displayed in the header line (the value taking into account the offset is displayed). The value of the RF output frequency is displayed under Frequency in the Frequency menu.

The entered offset remains active also for frequency sweeps.

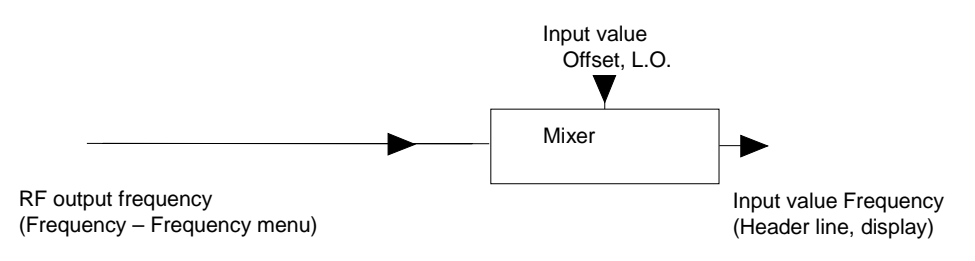

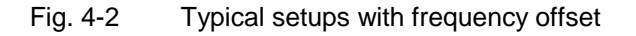

# **RF** Level

The RF level can be set directly using the [LEVEL] key or via the Level - Level menu.

In the Level - Level menu, the set RF output level is entered and indicated under Amplitude.

In level settings made with the [LEVEL] key, the offset of a subsequent attenuator/amplifier is taken into account (see section "Level Offset"). This makes it possible to enter the desired level at the output of subsequent units. The offset can also be entered in the Level - Level menu under Offset.

dBm, dB $\mu$ V, mV and  $\mu$ V can be used as level units. The four unit keys are labelled with the respective units. To change to another level unit, simply press the corresponding unit key.

#### *Note:* - The note "Unleveled" appears in the status line if the displayed level is not attained.

- Further settings: Level Sweep Sweep menu

Menu selection: Level - Level

| 100.0000000 MHz -10.0 dBr                                                                                                    |         |                                                                        |   |  |
|----------------------------------------------------------------------------------------------------|---------|------------------------------------------------------------------------|---|--|
| Level/Level                                                                                                    |         |                                                                        |   |  |
| Amplitude<br>Offset<br>Limit                                                                                                    |         | -10.0 dBm<br>0.0 dB<br>19.0 dBm                                        |   |  |
| Attenuator Mode<br>Atten Fixed Range<br>Knob Step User<br>Knob Step<br>Power Resolution<br>Power On State<br>Exclude from Recall<br>Back J | 0.0 dBm | Auto<br>to unleveled<br>1.0 dB<br>Decimal<br>0.1 dB<br>Previous<br>Off | ļ |  |

Fig. 4-3 Level menu

| Amplitude | Input value of RF level at RF output connector.<br>IEC/IEEE-bus command :SOUR:POW -10                                                                                                    |
|-----------|----------------------------------------------------------------------------------------------------|
| Offset    | Input value of level offset of a subsequent attenuator/amplifier. Input value in dB (see section "Level Offset").                                                                                       |
|           | IEC/IEEE-bus command :SOUR:POW:OFFS 0                                                                                                    |
| Limit     | Input value of level limit. This value indicates the upper limit of the level at the RF output connector. A warning is output in the status line if an attempt is made to set a level above this limit. |
|           | IEC/IEEE-bus command :SOUR:POW:LIM 19 dBm                                                                                                    |

#### SML

| Attenuator Mode     | Auto                               | Normal setting. The mechanically switched attenuator switches in steps of 5 dB at fixed points.<br>IEC/IEEE-bus command :OUTP:AMOD AUTO                               |  |  |  |
|---------------------|------------------------------------|----------------------------------------------------------------------------------------------------|--|--|--|
|                     | Fixed                              | Level settings are made without switching the attenuator (see section "Non-Interrupting Level Setting").                                                              |  |  |  |
|                     |                                    | IEC/IEEE-bus command :OUTP:AMOD FIX                                                                                                    |  |  |  |
| Atten Fixed Range   | Indicates<br>Fixed".               | the level range of non-interrupting level setting in "Attenuator Mode                                                                                                 |  |  |  |
| Knob Step User      | Input value<br>by the ente         | e of step size of level variation via rotary knob. The RF level is varied ered step size if Knob Step is set to User.                                                 |  |  |  |
|                     | IEC/IEEE-                          | bus command :SOUR:POW:STEP 1                                                                                                    |  |  |  |
| Knob Step           | Decimal<br>User                    | The variation step size corresponds to the position of the digit cursor.<br>User-defined, the variation step size is as entered under Knob Step<br>User (only in dB). |  |  |  |
| Power Resolution    | Selection                          | of resolution of level display                                                                                                    |  |  |  |
|                     | 0.1 dB<br>0.01 dB                  | The resolution of the level display is 0.1 dB.<br>The resolution of the level display is 0.01 dB.                                                                     |  |  |  |
| Power On State      | Selection                          | of status to be assumed by RF output after power-up of the t.                                                                                                    |  |  |  |
|                     | RF Off                             | The RF output is switched off.                                                                                                    |  |  |  |
|                     | Previous S                         | Setting The RF output assumes the status active before switch-off.                                                                                                    |  |  |  |
|                     | IEC/IEEE-bus command :OUTP:PON OFF |                                                                                                    |  |  |  |
| Exclude from Recall | Off                                | Normal setting. The stored RF level is loaded too when instrument settings are loaded with the [RCL] key.                                                             |  |  |  |
|                     |                                    | IEC/IEEE-bus command :SOUR:POW:RCL INCL                                                                                                    |  |  |  |
|                     | On                                 | The stored RF level is not loaded when instrument settings are loaded, ie the current level setting is maintained.                                                    |  |  |  |
|                     |                                    | IEC/IEEE-bus command :SOUR:POW:RCL EXCL                                                                                                    |  |  |  |

#### Level Offset

On the SML, it is possible to enter an offset for a subsequent attenuator/amplifier, if any, in the Level menu. The offset is taken into account in the display in the header line (see below), which represents the level value of the signal at the output of the subsequent unit (see Fig. 4-4).

The level of the RF output signal is therefore calculated from the amplitude displayed in the header line and the offset entered in the Level - Level menu as follows:

RF output level = amplitude displayed in the header line - offset

The entered offset has no influence on the RF output signal of the SML; the offset is only taken into account in the displayed level value. The value with the offset can be directly entered with the [LEVEL] key.

The RF output level of the SML is indicated in the Level - Level menu.

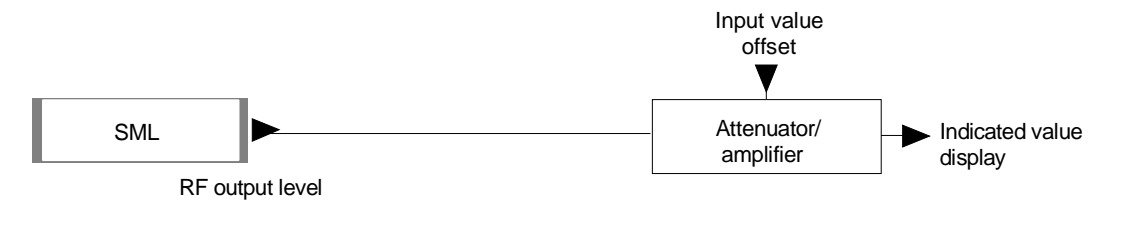

Fig. 4-4 Typical setup with level offset

## Non-Interrupting Level Setting

With Attenuator Mode Fixed, non-interrupting level setting is performed. Electronic attenuator switching is used instead of interrupting, mechanical attenuator switching.

If the level falls below the permissible variation range, the warning "Level underrange" is output in the status line of the display; if it attains or goes beyond the upper limit value, the warning "Level overrange" or "Unleveled" is output. Level accuracy and spectral purity are not guaranteed.

#### SML

#### Switching On/Off Automatic Level Control (ALC)

Settings for automatic level control (ALC) can be made in the Level – ALC menu.

When level control is switched off (ALC State Off), switchover is made to a sample-and-hold mode. In this mode, level control is switched on automatically for a short time after each level or frequency setting and the level control is held at the value attained. Level control OFF is used in multisource measurements to improve intermodulation suppression.

| Menu selection:  | Level - ALC |           |
|------------------|-------------|-----------|
| 100.             | 0000000 MHz | -10.0 dBm |
| Level/ALC        |             |           |
| State<br>Back ₊J |             | On        |
|                  |             |           |

Fig. 4-5 Level - ALC menu (preset setting)

| State       | On Normal status. L                | Normal status. Level control is switched on permanently. |  |  |  |
|-------------|------------------------------------|----------------------------------------------------------|--|--|--|
|             | Off Level control is               | switched off. No AM is possible in this status.          |  |  |  |
|             | IEC/IEEE-bus command               | :SOUR:POW:ALC OFF                                        |  |  |  |
| Search Once | Manual brief switch-on of le mode. | evel control for level calibration in the ALC State Off  |  |  |  |
|             | IEC/IEEE-bus command               | :SOUR:POW:ALC ON;ALC OFF                                 |  |  |  |

#### **User Correction (Ucor)**

The "User correction" function can be used to create and activate lists in which level correction values are assigned to arbitrary RF frequencies.

Up to 10 lists with a total of 160 correction values can be compiled. For frequencies not included in the list, level correction values are determined by interpolation based on the nearest correction values.

When user correction is switched on, Ucor (user correction) is displayed in the header field in addition to the level. The RF output level is the sum of both values.

Level + Ucor = output level

If an offset is selected at the same time, the displayed level value is the difference between the amplitude and the offset entered in the Level menu.

Amplitude - offset = level

User correction is active in all operating modes when switched on.

Menu selection: Level - UCor 100.000000 MHz -10.0 dBm Level/UCor Am State Off Select List UCor0 Delete List Insert Back J

Fig. 4-6 Level - UCor menu

| State       | Switching on/off user correct                                   | on                            |
|-------------|-----------------------------------------------------------------|-------------------------------|
|             | IEC/IEEE-bus command                                            | SOUR:CORR ON                  |
| Select List | Selection of a list or generation (see Chapter 3, Section "List | on of a new list<br>Editor")  |
|             | IEC/IEEE-bus command                                            | :SOUR:CORR:CSET "UCOR1"       |
| Delete List | Deletion of a list (see Chapte                                  | r 3, Section "List Editor")   |
|             | IEC/IEEE-bus command                                            | :SOUR:CORR:CSET:DEL "UCOR2"   |
| Edit List   | Selection of editing mode for                                   | modifying a selected list     |
|             | (see Chapter 3, Section "List                                   | Editor")                      |
|             | IEC/IEEE-bus commands                                           |                               |
|             | :SOUR:CORR:CSI                                                  | ET:DATA:FREQ 105MHz, 107MHz,  |
|             | :SOUR:CORR:CSI                                                  | T:DATA:POW 1dB, 0.9dB, 0.8dB, |

Menu selection: Level - UCor

| 100.000 000 0 MHz |                  |       | -10.0 dBm |   |      |     |
|-------------------|------------------|-------|-----------|---|------|-----|
| Level/UCor/Edit   |                  |       | RF Off    |   |      |     |
| 0001              | 1.0000000000 GHz | 0.    | 0 dB      |   | UCor | 1   |
| 0002              | 1.0000000010 GHz | - 0.4 | 0 dB      | - | Free | 150 |
| 0003              | 1.0000000020 GHz | 0.0   | 0 dB      |   | Len  | 010 |

Fig. 4-7 UCor - Level menu

UCor Indication of list item number.

Free Available space. Free 150, for example, means that there is free space for a total of 150 pairs of values (elements) in the list memory.

Len Occupied space. Len 010, for example, means that the current list occupies 10 elements in the list memory.

#### [RF ON/OFF] Key

The RF output signal can be switched on and off with the [RF ON/OFF] key. This does not influence the current menu. When the output signal is switched off, "RF Off" appears in the header field with the level display. With RF Off, the 50  $\Omega$  source impedance is maintained.

IEC/IEEE-bus command :OUTP OFF

# **Modulation - General**

The SML offers the following modulation types :

- amplitude modulation (AM),
- frequency modulation (FM),
- Phase modulation ( $\Phi$ M),
- Pulse modulation PULSE (Option SML-B3).

Internal or external modulation sources can be used.

#### **Modulation Sources**

#### Internal modulation source

For AM and FM/ $\Phi$ M, an internal modulation generator (Lfgen) is available. For more information see section "LF Generator".

For internal pulse modulation (option SML-B3), the instrument is equipped with a pulse generator. For more information see section "Pulse Generator".

#### External modulation source

For external modulation, input connectors MOD (AM, FM/ $\Phi$ M) and PULSE (Pulse modualtion) are available at the rear panel of the instrument. External AM and FM/ $\Phi$ M can be AC- or DC-coupled.

External modulation signals should have a voltage of  $V_p = 1 V (V_{rms} = 0.707 V)$  to maintain the displayed modulation depth or deviation.

#### **Simultaneous Modulation**

Basically, any combination of AM, FM/ $\Phi$ M and pulse modulation is possible. There are restrictions only for FM and  $\Phi$ M.

Two-tone AM and two-tone FM/ $\Phi$ M can be selected via menu (Modulation - AM (FM/ $\Phi$ M) - AM (FM/ $\Phi$ M) Source - Two Tone).

#### **Mutual Switch-Off of Modulation Types**

As FM and  $\Phi$ M use the same modulator, they cannot be activated simultaneously. They deactivate one another.

**Note:** IEC/IEEE-bus control according to SCPI does not allow the selection of the incompatible modulation types FM and  $\Phi$ M. With remote control, an error message is output when an attempt is made to activate these types of modulation (see Chapter 9).

## [MOD ON/OFF] Key

The various types of modulation can be switched on and off directly using the [MOD ON/OFF] key or via the Modulation menu. If switch-on is made using the [MOD ON/OFF] key, the modulation sources which are set in the modulation menus are used.

The [MOD ON/OFF] key can be effective either for all types of modulation or only for a selected modulation. The selection of modulation types for which the [MOD ON/OFF] key is to be effective is made in the Utilities – Mod Key menu.

If only one type of modulation is selected, it is switched on or off each time the [MOD ON/OFF] key is pressed.

If all modulation types are selected, the [MOD ON/OFF] key has the following effect:

- If at least one modulation type is active: Pressing the [MOD ON/OFF] key switches off all active modulation types. The modulation types which were active are stored.
- If no modulation type is active: Pressing the [MOD ON/OFF] key switches on the modulation types that were last switched off with this key.

## **Modulations**

#### Amplitude Modulation

Settings for amplitude modulation can be made in the Modulation - AM menu.

**Notes:** - The specified AM data are valid only up to 6 dB below the maximum level in each case. For level values exceeding this threshold, AM data are guaranteed only with linearly decreasing modulation depth.

Menu selection: Modulation – AM

| 100.000 000 0 MHz | <b>-10.0</b> dBm |
|-------------------|------------------|
| Modulation/AM     | Am               |
| AM Depth          | 15.5 %           |
| AM Source         | LFGen            |
| Ext Coupling      | AC               |
| LFGen Freq        | 3.0000 kHz       |
| Back 🗸            | Ę                |

Fig. 4-8 Modulation - AM menu (preset setting)

| AM Depth     | Input value of modulation de IEC/IEEE-bus command    | pth<br>:SOUR:AM 30PCT                                                         |
|--------------|------------------------------------------------------|-------------------------------------------------------------------------------|
| AM Source    | Selection of modulation sour                         | rce; Off, Ext, Lfgen or Two Tone are available.<br>:SOUR:AM:SOUR EXT; STAT ON |
| Ext Coupling | Selection of AC or DC coupl IEC/IEEE-bus command     | ing with external modulation source<br>:SOUR:AM:EXT:COUP AC                   |
| LFGen Freq   | Selection of frequency of LF<br>IEC/IEEE-bus command | generator<br>:SOUR:AM:INT:FREQ 1kHz                                           |

## **Frequency Modulation**

Settings for frequency modulation can be made in the Modulation - FM menu.

Menu selection: Modulation – FM

| 100.000 000 0 MHz | -10.0 dBm   |   |
|-------------------|-------------|---|
| Modulation/FM     |             |   |
| FM Deviation      | 10.0000 kHz |   |
| FM Source         | Off         |   |
| Ext Coupling      | AC          |   |
| LFGen Freg        | 1.0000 kHz  | Γ |
| FM Bandwidth      | Standard 🖡  |   |
| FM Offset         |             |   |
| Back 🚽            |             |   |

Fig. 4-9 Modulation - FM menu (preset setting)

| FM Deviation | Input value for deviation.<br>IEC/IEEE-bus command    | :SOUR:FM 10kHz                                            |
|--------------|-------------------------------------------------------|-----------------------------------------------------------|
| FM Source    | Switching on/off FM and sele IEC/IEEE-bus commands    | ction of modulation source.<br>:SOUR:FM:SOUR EXT; STAT ON |
| Ext Coupling | Selection of AC or DC coupli<br>IEC/IEEE-bus command  | ng for external input MOD.<br>:SOUR:FM:EXT:COUP AC        |
| LFGen Freq   | Selection of frequency of LF<br>IEC/IEEE-bus command  | generator.<br>:SOUR:FM:INT:FREQ 1kHz                      |
| FM Bandwidth | Setting of bandwidth. Setting<br>IEC/IEEE-bus command | s Standard and Wide are available.<br>:SOUR:FM:BAND WIDE  |
| FM Offset    | This function is used to comp<br>IEC/IEEE-bus command | ensate DC offset.<br>:CAL:FMOF?                           |

## SML

### **Phase Modulation**

Settings for phase modulation can be made in the Modulation –  $\ensuremath{\ensuremath{\ensuremath{\mathsf{P}}}\xspace}^{\ensuremath{\ensuremath{\mathsf{P}}}\xspace}$  M menu.

Menu selection: Modulation – @M

| 100.000 000 0 MHz                                | -10.0 dBm                |
|--------------------------------------------------|--------------------------|
| Modulation/ΦM                                    |                          |
| <b>ΦM Deviation</b><br>ΦM Source<br>Ext Coupling | 1.000 rad<br>Off<br>AC   |
| LFGen Freq<br>PM Bandwidth<br>Back ₊J            | 1.0000 kHz<br>Standard 🔸 |

Fig. 4-10 Modulation - @M menu (preset setting)

| M Deviation  | Input value for deviation.<br>IEC/IEEE-bus command    | :SOUR:PM 1 RAD                                             |
|--------------|-------------------------------------------------------|------------------------------------------------------------|
| ☞M Source    | Switching on/off PM and sele<br>IEC/IEEE-bus commands | ection of modulation source.<br>:SOUR:PM:SOUR EXT; STAT ON |
| Ext Coupling | Selection of AC or DC coupli<br>IEC/IEEE-bus command  | ng for external input MOD.<br>:SOUR:PM:EXT:COUP AC         |
| LFGen Freq   | Selection of frequency of LF<br>IEC/IEEE-bus command  | generator.<br>:SOUR:PM:INT:FREQ 1kHz                       |
| PM Bandwidth | Setting of bandwidth. Setting IEC/IEEE-bus command    | s Standard and Wide are available.<br>:SOUR:PM:BAND WIDE   |

#### Pulse Modulation (Option SML-B3)

The pulse modulator can be controlled from an external source or by an internal pulse generator. With external control, the external source feeds the pulse modulator directly. The envelope of the RF is identical to the control signal. With control by the internal pulse generator, the pulse shape of the pulse generator determines the envelope of the RF. The pulse delay, pulse width and pulse period can be set.

The polarity of pulse modulation is selectable. With Pulse Polarity = Normal, the RF level is switched on if HIGH level is present at the PULSE modulation input.

Settings for the pulse modulation and the pulse generator can be made in the Modulation - Pulse menu. Menu selection: Modulation – Pulse

| 100.000 000 0 MHz        | -10.0 dBm |
|--------------------------|-----------|
| Modulation/Pulse         |           |
| Pulse Mod Source         | Off       |
| Pulse Mod Polarity       | Normal    |
| Pulse Generator Settings |           |
| Pulse Period             | 10.00 μs  |
| Pulse Width              | 1.00 µs   |
| Pulse Delay              | 0.02 μs   |
| Double Pulse State       | Off       |
| Pulse Trigger Settings   |           |
| Trigger Mode             | Auto Trig |
| Ext Trigger Slope        | Pos       |
| Ext Gated Input Polarity | Normal    |
| Back ₊J                  | ÷         |

Fig. 4-11 Modulation - Pulse menu (preset setting), equipped with option SML-B3

| Pulse Mod Source   | Selection of modulation sour<br>IEC/IEEE-bus commands                                                            | ce. Off, Ext and Pulse Gen are available.<br>:SOUR:PULM:SOUR EXT; STAT ON                                   |
|--------------------|----------------------------------------------------------------------------------------------------|----------------------------------------------------------------------------------------------------|
| Pulse Mod Polarity | Selection of polarity of modu<br>Normal The RF signal is a<br>Inverse The RF signal is a<br>IEC/IEEE-bus command | lation signal.<br>on with HIGH level present.<br>suppressed with HIGH level present.<br>:SOUR:PULM:POL NORM |
| Pulse Period       | Input value of pulse period.<br>IEC/IEEE-bus command                                                             | :SOUR:PULS:PER 10us                                                                                         |
| Pulse Width        | Input value of pulse width.<br>IEC/IEEE-bus command                                                              | :SOUR:PULS:WIDT lus                                                                                         |
| Pulse Delay        | Input value of single pulse de<br>State is set to Off.<br>IEC/IEEE-bus command                                   | elay. This value is indicated only if Double Pulse                                                          |
| Double Pulse Delay | Delay between the two pulse<br>if Double Pulse State is set to<br>IEC/IEEE-bus command                           | s of a double pulse. This value is indicated only<br>o On.<br>:SOUR:PULS:DOUB:DEL lus                       |

| SML |  |  |
|-----|--|--|
|     |  |  |

| Double Pulse State       | Switching on/off double pulse.                                             |                                                                                                    |
|--------------------------|----------------------------------------------------------------------------|----------------------------------------------------------------------------------------------------|
|                          | On                                                                         | Double pulse is switched on                                                                                           |
|                          | Off                                                                        | Single pulse                                                                                                    |
|                          | IEC/IEEE-                                                                  | bus command :SOUR:PULS:DOUB OFF                                                                                       |
| Trigger Mode             | Selection                                                                  | of trigger mode.                                                                                                    |
|                          | Auto Trig                                                                  | The pulse generator is triggered automatically. The pulse period is as entered under Pulse Period.                    |
|                          | Ext Trig                                                                   | The pulse generator is externally triggered. The pulse period is determined by an external signal at the PULSE input. |
|                          | Ext Gated                                                                  | The pulse generator is triggered if the gate signal is active.                                                        |
|                          | IEC/IEEE-                                                                  | bus command :TRIG:PULS:SOUR AUTO                                                                                      |
| Ext Trigger Slope        | Trigger Slope         Selection of active edge of external trigger signal. |                                                                                                    |
|                          | Pos                                                                        | The pulse generator is triggered on the positive edge of the external signal.                                         |
|                          | Neg                                                                        | The pulse generator is triggered on the negative edge of the external signal.                                         |
|                          | IEC/IEEE-                                                                  | bus command :TRIG:PULS:SLOP POS                                                                                       |
| Ext Gated Input Polarity | Definition<br>Inverse (L                                                   | of active level of gate signal (HIGH or LOW). Normal (HIGH) and OW) are available.                                    |

#### **Pulse Generator**

As an internal modulation source, the pulse generator offers the possibility of setting single and double pulses with variable pulse delay, pulse width and pulse period. The pulse generator can be triggered internally or by an external signal at the PULSE input. The following Pulse modi can be selected: Auto Trig, Ext Trig, and Ext Gated (see Fig. 4-12 to Fig. 4-14). The internal trigger signal is derived from the reference frequency and hence very stable. In the trigger mode Ext Trig, the positive or the negative edge can be used for triggering the pulse generator. In the trigger mode Ext Gated, the pulse generator is triggered as long as an active Gate signal arrives at the PULSE input.

The pulse generator can also be used as an independent unit, ie without the pulse modulator being controlled if the pulse modulation source (Pulse Source) is switched to OFF or EXT. The pulse can be tapped at the VIDEO output.

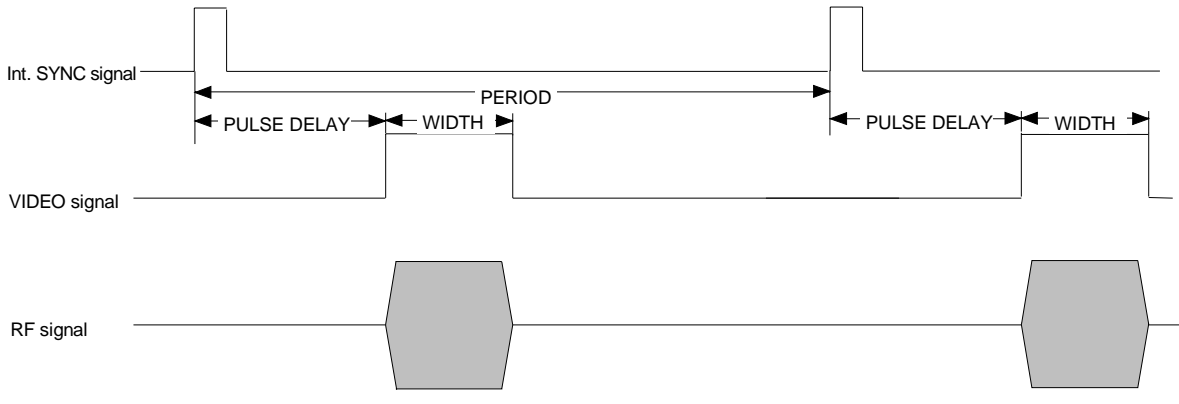

Fig. 4-12 Signal example 1: single pulse, Pulse mode = Auto Trig

#### Modulations

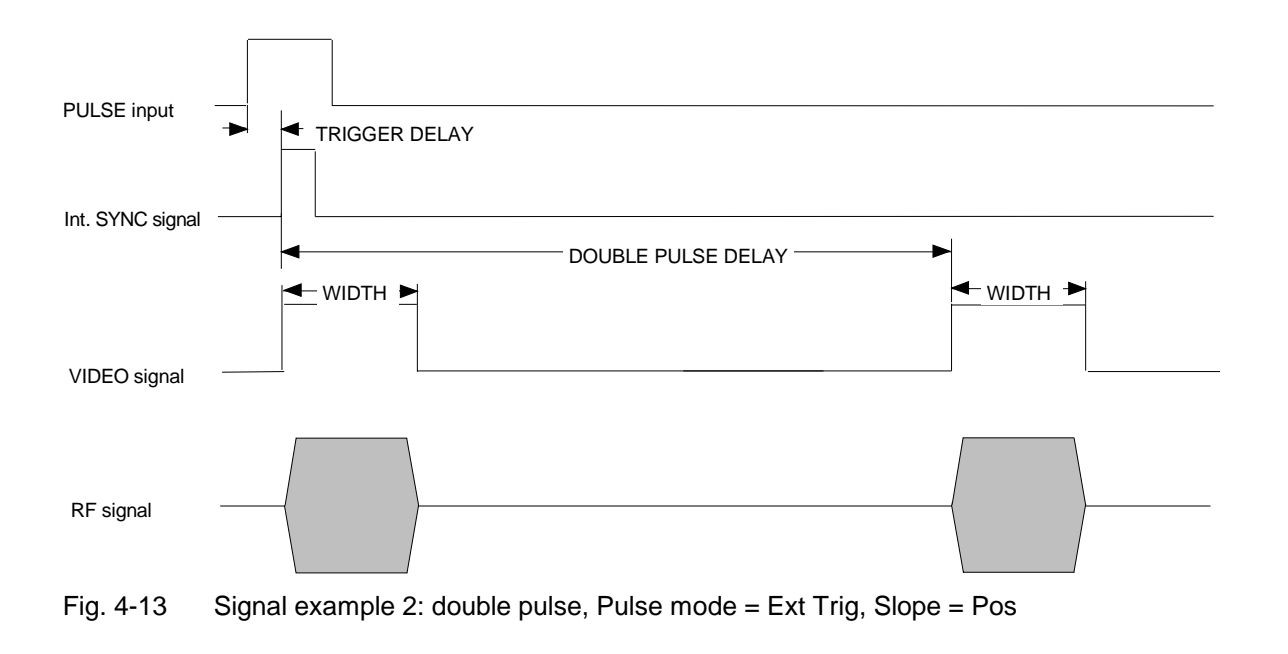

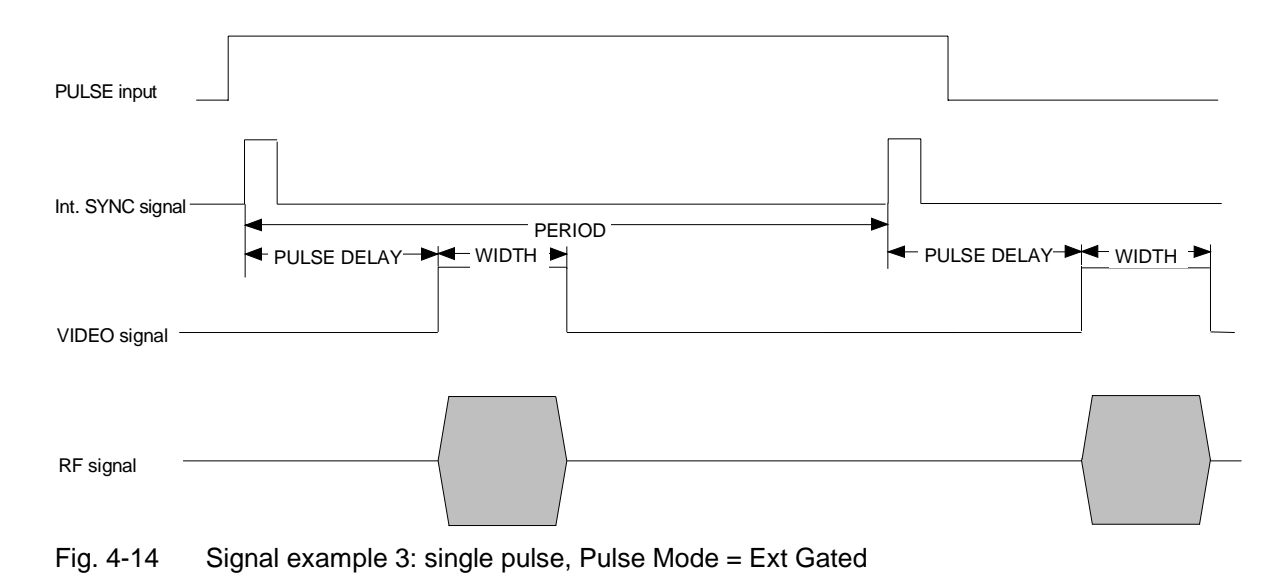

# LF Generator

The frequency of internal modulation signals can be selected in one of the modulation menus (AM, FM/ $\Phi$ M) or in the LF Output menu (cf. Chapter 4, Sections "Amplitude Modulation", "Frequency Modulation", "Phase Modulation" and "LF Output").

# LF Output

The internal LF generator is available as a signal source for the LF output.

Settings for the LF output can be made in the LF Output menu.

- *Note:* Any change to the frequency of the internal modulation generator in the LF Output menu also affects the modulation for which the generator has been selected as a modulation source.
  - The sweep function of the LF generator can be activated in the Sweep Lfgen menu.
  - Inputs can only be made in V or mV.

#### Menu selection: LF Output

| 100.000 000 0 MHz | -10.0 dBm  |
|-------------------|------------|
| LF Output         |            |
| State             | Off        |
| Voltage           | 1.000 V    |
| LFGen Freq        | 1.0000 kHz |
| Back 🗸            | Į          |

Fig. 4-15 LF Output menu (preset setting)

| State      | Switching on/off LF output. This parameter has no effect on the modula settings. |                                               |
|------------|----------------------------------------------------------------------------------|-----------------------------------------------|
|            | IEC/IEEE bus command                                                             | :OUTP2 ON                                     |
| Voltage    | Input value of output voltage here.                                              | of LF output. A peak voltage is to be entered |
|            | IEC/IEEE bus command                                                             | :OUTP2:VOLT 1V                                |
| LFGen Freq | Input value of frequency of inte                                                 | ernal modulation generator.                   |
|            | IEC/IEEE bus command                                                             | :SOUR2:FREQ 3kHz                              |

SML

# PULSE/VIDEO Output

The pulse generator output or video output is only available with Option SML-B3, pulse generator, cf. Section "Pulse Generator".

Menu selection: Pulse Output

| 100.000 000 0 MHz        | -10.0 dBm |
|--------------------------|-----------|
| Pulse Output             |           |
| Pulse Outp Source        | Off       |
| Pulse Outp Polarity      | Normal    |
| Pulse Generator Settings |           |
| Pulse Period             | 10.00 μs  |
| Pulse Width              | 1.00 µs   |
| Pulse Delay              | 0.02 µs   |
| Double Pulse State       | Óff 📘     |
| Pulse Trigger Settings   | ·         |
| Trigger Mode             | Auto Trig |
| Ext Trigger Slope        | Pos       |
| Ext Gated Input Polarity | Normal    |
| Back 🚽                   | ţ         |

Fig. 4-16 Pulse Output menu

| Pulse Output Source   | Switching on/off pulse source. Off, PulseGen or Video can be selected.<br>IEC/IEEE bus command :OUTP3:SOUR OFF |                                                           |  |
|-----------------------|----------------------------------------------------------------------------------------------------|-----------------------------------------------------------|--|
| Pulse Output Polarity | Selection of polarity of pulse<br>Normal or Inverse can be se<br>IEC/IEEE bus command                          | e signal.<br>elected.<br>:OUTP3:POL:PULS NORM             |  |
| Pulse Period          | Input value of pulse period.<br>IEC/IEEE-bus command                                                           | :SOUR:PULS:PER 10us                                       |  |
| Pulse Width           | Input value of pulse width.<br>IEC/IEEE-bus command                                                            | :SOUR:PULS:WIDT lus                                       |  |
| Pulse Delay           | Input value of single pulse State is set to Off.                                                               | delay. This value is indicated only if Double Pulse       |  |
|                       | IEC/IEEE-bus command                                                                                           | :SOUR:PULS:DEL lus                                        |  |
| Double Pulse Delay    | Delay between the two puls<br>Double Pulse State is set to                                                     | es of a double pulse. This value is indicated only if On. |  |
|                       | IEC/IEEE-bus command                                                                                           | :SOUR:PULS:DOUB:DEL lus                                   |  |
| Double Pulse State    | Switching on/off double pulseOnDouble pulse is swOffSingle pulse                                               | se.<br>vitched on                                         |  |
|                       | IEC/IEEE-bus command                                                                                           | :SOUR:PULS:DOUB OFF                                       |  |

| Trigger Mode                | Selection o                                          | ction of trigger mode:                                                                                                |  |  |
|-----------------------------|------------------------------------------------------|----------------------------------------------------------------------------------------------------|--|--|
|                             | Auto Trig                                            | The pulse generator is triggered automatically. The pulse period is as entered under Pulse Period.                    |  |  |
|                             | Ext Trig                                             | The pulse generator is externally triggered. The pulse period is determined by an external signal at the PULSE input. |  |  |
|                             | Ext Gated                                            | The pulse generator is triggered if the gate signal is active.                                                        |  |  |
|                             | IEC/IEEE-b                                           | ous command :TRIG:PULS:SOUR AUTO                                                                                      |  |  |
| Ext Trig Slope              | Selection of active edge of external trigger signal. |                                                                                                    |  |  |
|                             | Pos T                                                | he pulse generator is triggered on the positive edge of the external ignal.                                           |  |  |
|                             | Neg T                                                | he pulse generator is triggered on the negative edge of the external ignal.                                           |  |  |
|                             | IEC/IEEE-b                                           | ous command :TRIG:PULS:SLOP POS                                                                                       |  |  |
| Ext Gated Input<br>Polarity | Definition of<br>Inverse (LC                         | of active level of gate signal (HIGH or LOW). Normal (HIGH) and DW) are available.                                    |  |  |

#### Sweep

## Sweep

The SML features digital, step-by-step sweep for the following parameters:

- RF frequency
- LF frequency
- RF level

A sweep is set in four basic steps, which are demonstrated by the following example, ie the setting of a frequency sweep:

- 1. Set sweep range (Start Freq and Stop Freq or Center Freq and Span).
- 2. Select linear or logarithmic sweep (Spacing).
- 3. Select step size (Step Lin or Step Log) and dwell time (Dwell).
- 4. Switch on sweep (Mode set to Auto, Single, Step, Ext Single or Ext Step).

## Setting the Sweep Range (Start Freq, Stop Freq, Center Freq, Span)

The sweep range for RF sweeps can be entered in two ways. Either the Start Freq and Stop Freq are entered or Center Freq and Span. Please note that the two parameter sets mutually affect each other as follows:

| Start Freq altered:  | Stop Freq   | = | unaltered                  |
|----------------------|-------------|---|----------------------------|
|                      | Center Freq | = | (Start Freq + Stop Freq)/2 |
|                      | Span        | = | (Stop Freq – Start Freq)   |
| Stop Freq altered:   | Start Freq  | = | unaltered                  |
|                      | Center Freq | = | (Start Freq + Stop Freq)/2 |
|                      | Span        | = | (Stop Freq – Start Freq)   |
| Center Freq altered: | Span        | = | unaltered                  |
|                      | Start Freq  | = | (Center Freq – Span/2)     |
|                      | Stop Freq   | = | (Center Freq + Span/2)     |
| Span altered:        | Center Freq | = | unaltered                  |
|                      | Start Freq  | = | (Center Freq – Span/2)     |
|                      | Stop Freq   | = | (Center Freq + Span/2)     |

#### Selecting Linear or Logarithmic Sweep (Spacing Lin, Log)

Linear or logarithmic sweep can be selected with Spacing. For RF and LF sweeps, both the linear and logarithmic modes are selectable. For level sweeps, only the logarithmic mode is possible.

With logarithmic sweeps, the step size (Step) is equal to a constant fraction of the current setting. The logarithmic step size for RF and LF sweeps is entered in % and for level sweeps in dB.

#### **Operating Modes (Mode)**

The following sweep modes are available:

Auto Sweep from start point to stop point with automatic restart at start point. If another sweep mode was active prior to selection of the auto mode, the sweep is continued from the setting active at that time. IEC/IEEE bus commands LF sweep: RF sweep: Level sweep: SOUR: FREQ: MODE SWE SOUR2:FREQ:MODE SWE SOUR: POW: MODE SWE SOUR:SWE:MODE AUTO SOUR2:SWE:MODE AUTO SOUR:SWE:POW:MODE AUTO TRIG:SOUR AUTO TRIG2:SOUR AUTO TRIG:SOUR AUTO Single Single sweep from start point to stop point. The selection of Single does not start a sweep run. The sweep run is started by means of the Execute Single Sweep function, which is displayed below the Mode line. IEC/IEEE bus commands RF sweep: LF sweep: Level sweep: SOUR2:FREQ:MODE SWE SOUR: FREQ: MODE SWE SOUR: POW: MODE SWE SOUR:SWE:MODE AUTO SOUR2:SWE:MODE AUTO SOUR:SWE:POW:MODE AUTO TRIG:SOUR SING TRIG2:SOUR SING TRIG:SOUR SING Step Step-by-step, manual run within the sweep limits. Activating Step stops a running sweep and the cursor moves to the value indicated for Current. The sweep can now be controlled upwards or downwards in discrete steps using the rotary knob or the numeric keys. IEC/IEEE-bus commands: RF sweep: LF sweep: Level sweep: SOUR: FREQ: MODE SWE SOUR2:FREQ:MODE SWE SOUR: POW: MODE SWE SOUR:SWE:MODE STEP SOUR2:SWE:MODE STEP SOUR:SWE:POW:MODE STEP TRIG2:SOUR SING TRIG:SOUR SING TRIG:SOUR SING **Ext Single** Single sweep from start point to stop point as with Single, but triggered by an external signal IEC/IEEE-bus commands: RF sweep: LF sweep: Level sweep: SOUR: FREQ: MODE SWE SOUR2:FREQ:MODE SWE SOUR: POW: MODE SWE SOUR:SWE:MODE AUTO SOUR2:SWE:MODE AUTO SOUR:SWE:POW:MODE AUTO TRIG:SOUR EXT TRIG2:SOUR EXT TRIG:SOUR EXT

| Ext Step | Step-by-step run controlle<br>a single step.<br>IEC/IEEE-bus commands | ed by an external trigger sig<br>s:                          | nal. Each trigger event triggers                             |
|----------|-----------------------------------------------------------------------|--------------------------------------------------------------|--------------------------------------------------------------|
|          | RF sweep:                                                             | LF sweep:                                                    | Level sweep:                                                 |
|          | SOUR:FREQ:MODE SWE<br>SOUR:SWE:MODE STEP<br>TRIG:SOUR EXT             | SOUR2:FREQ:MODE SWE<br>SOUR2:SWE:MODE STEP<br>TRIG2:SOUR EXT | SOUR:POW:MODE SWE<br>SOUR:SWE:POW:MODE STEP<br>TRIG:SOUR EXT |
| Off      | Switching-off sweep mod<br>IEC/IEEE-bus commands                      | e.<br>::                                                     |                                                              |
|          | <b>RF sweep</b> :<br>SOUR:FREQ:MODE CW                                | LF sweep:<br>SOUR2:FREQ:MODE CW                              | Level sweep:<br>SOUR:POW:MODE CW                             |

#### **Sweep Inputs**

**TRIGGER** An external signal at the rear input triggers the sweep in the Ext Single and Ext Step modes or stops the sweep in all modes.

#### **RF Sweep**

Settings for RF sweeps can be made in the Sweep - Freq menu.

Menu selection: Sweep - Freq

| 100.0000000  | MHz | -10.0 dB      | т |
|--------------|-----|---------------|---|
| Sweep/Freq   |     |               |   |
| Start Freq   | 10  | 0.0000000 MHz |   |
| Stop Freq    | 50  | 0.0000000 MHz |   |
| Center Freq  | 30  | 0.0000000 MHz |   |
| Span         | 40  | 0.0000000 MHz | Π |
| Current Freq | 10  | 0.0000000 MHz |   |
| Spacing      |     | Lin           |   |
| Step Lin     |     | 1.0000000 MHz |   |
| Dwell        |     | 15.0 ms       |   |
| Mode         |     | Off           | Į |
| Reset Sweep  |     |               |   |
| Back 🗸       |     |               |   |

Fig. 4-17 Sweep - Freq menu

| Start Freq        | Input value of start frequency.<br>IEC/IEEE-bus command              | SOUR:FREQ:STAR 100MHz                                           |                |
|-------------------|----------------------------------------------------------------------|-----------------------------------------------------------------|----------------|
| Stop Freq         | Input value of stop frequency.<br>IEC/IEEE-bus command               | :SOUR:FREQ:STOP 500MHz                                          |                |
| Center Freq       | Input value of center frequency.<br>IEC/IEEE-bus command             | :SOUR:FREQ:CENT 300MHz                                          |                |
| Span              | Input value of span.<br>IEC/IEEE-bus command                         | :SOUR:FREQ:SPAN 400MHz                                          |                |
| Current Freq      | Display of current frequency val<br>In Step mode: input value of fre | ue.<br>quency.                                                  |                |
| Spacing           | Selection of linear or logarithmic IEC/IEEE-bus command              | : <b>sweep</b> .<br>:SOUR:SWE:SPAC LIN                          |                |
| Spacing Lin       | Input value of step size. Dep selected, Step Lin or Step Log is      | ending on whether Spacing Li<br>s displayed.                    | n or Log is    |
|                   | IEC/IEEE-bus command                                                 | :SOUR:SWE:STEP:LIN 1MHz                                         |                |
| Dwell             | Input value of dwell time per ste                                    | р.                                                              |                |
|                   | IEC/IEEE-bus command                                                 | :SOUR:SWE:DWEL 15ms                                             |                |
| Mode              | Selection of sweep mode. See                                         | section "Operating Modes".                                      |                |
|                   | IEC/IEEE-bus commands                                                | :SOUR:FREQ:MODE SWE;<br>:SOUR:SWE:MODE AUTO;<br>:TRIG:SOUR SING |                |
| Reset Sweep       | Resets the start frequency.                                          |                                                                 |                |
|                   | IEC/IEEE-bus command                                                 | :ABOR                                                           |                |
| Exec Single Sweep | Starts a single sweep. This fu<br>Single Mode is selected.           | inction is displayed and is effe                                | ective only if |
|                   | IEC/IEEE-bus command                                                 | :TRIG                                                           |                |

## Level Sweep

Settings for level sweeps can be made in the Sweep - Level menu.

| Menu selection: Sweep - Level |              |
|-------------------------------|--------------|
| 100.000 000 0 MH              | lz -10.0 dBm |
| Sweep/Level                   |              |
| Start Level                   | -30.0 dBm    |
| Stop Level                    | -10.0 dBm    |
| Current Level                 | -10.0 dBm    |
| Step                          | 1.0 dB       |
| Dwell                         | 15.0 ms      |
| Mode                          | Off 🚦        |
| Reset Sweep                   |              |
| Back 🗸                        |              |

Fig. 4-18 Sweep - Level menu

| Start Level       | Input value of start level.<br>IEC/IEEE-bus command         | :SOUR:POW:STAR -30dBm                      |
|-------------------|-------------------------------------------------------------|--------------------------------------------|
| Stop Level        | Input value of stop level.<br>IEC/IEEE-bus command          | :SOUR:POW:STOP -10dBm                      |
| Current Level     | Display of current level.<br>In Step mode: Input value of   | level.                                     |
| Step              | Input value of step width.<br>IEC/IEEE-bus command          | :SOUR:SWE:POW:STEP 1dB                     |
| Dwell             | Input value of dwell time per                               | step.                                      |
|                   | IEC/IEEE-bus command                                        | :SOUR:SWE:POW:DWEL 15ms                    |
| Mode              | Selection of sweep mode (se                                 | ee "Operating Modes").                     |
|                   | IEC/IEEE-bus command                                        | :SOUR:POW:MODE SWE;                        |
|                   |                                                             | :SOUR:SWE:POW:MODE AUTO;                   |
|                   |                                                             | :TRIG:SOUR SING                            |
| Reset Sweep       | Sets the start level.                                       |                                            |
|                   | IEC/IEEE-bus command                                        | :ABOR                                      |
| Exec Single Sweep | Starts a single sweep. This only if Single Mode is selected | function is displayed and is effective ed. |
|                   | IEC/IEEE-bus command                                        | TRIG                                       |

## SML

## LF Sweep

Settings for LF sweeps can be made in the Sweep - LFGen menu.

| Menu selection: Sweep - LFGen                                 |                                          |
|---------------------------------------------------------------|------------------------------------------|
| 100.000 000 0 MHz                                             | -10.0 dBm                                |
| Sweep/LFGen                                                   |                                          |
| Start Freq<br>Stop Freq<br>Current Freq                       | 1.0000 kHz<br>100.0000 kHz<br>1.0000 kHz |
| Spacing<br>Step Lin<br>Dwell<br>Mode<br>Reset Sweep<br>Back 4 | Lin<br>1.0000 kHz<br>15.0 ms<br>Off      |

Fig. 4-19 Sweep - LFGen menu

| Start Freq        | Input value of start frequency.<br>IEC/IEEE-bus command                    | :SOUR2:FREQ:STAR 1kHz                                                                   |
|-------------------|----------------------------------------------------------------------------|-----------------------------------------------------------------------------------------|
| Stop Freq         | Input value of stop frequency.<br>IEC/IEEE-bus command                     | :SOUR2:FREQ:STOP 100kHz                                                                 |
| Current Freq      | Display of current frequency va<br>In Step mode: input value of fre        | alue.<br>equency.                                                                       |
| Spacing           | Selection of linear or logarithm<br>IEC/IEEE-bus command                   | ic sweep.<br>:SOUR2:SWE:SPAC LIN                                                        |
| Step Lin          | Input value of step size.<br>IEC/IEEE-bus command                          | :SOUR2:SWE:STEP:LIN 1kHz                                                                |
| Dwell             | Input value of dwell time per st<br>IEC/IEEE-bus command                   | ep.<br>:SOUR2:SWE:DWEL 15ms                                                             |
| Mode              | Selection of sweep mode (see<br>IEC/IEEE-bus command                       | "Operating Modes").<br>:SOUR2:FREQ:MODE SWE<br>:SOUR2:SWE:MODE AUTO<br>:TRIG2:SOUR SING |
| Reset Sweep       | Sets the start frequency.<br>IEC/IEEE-bus command                          | : ABOR                                                                                  |
| Exec Single Sweep | Starts a single sweep. This fund Mode is selected.<br>IEC/IEEE-bus command | nction is displayed and is effective only if Single                                     |

# Utilities

The Utilities menu contains submenus for general functions not directly related to signal generation.

Menu selection: Utilities

| 100                              | .000.00 | 0 0 MHz | <b>-10.0</b> dBm |
|----------------------------------|---------|---------|------------------|
| Utilities                        |         |         |                  |
| Display                          | System  | Ref Osc | Protect          |
| Cali <u>b</u><br>Back <b>₊</b> J | Diag    | Test    | Mod Key          |

Fig. 4-20 Utilities menu

## Display

Menu Utilities - Display offers the contrast settings of the display. Setting range is 0 to 63.

Menu selection: Utilities - Display

| <b>100.000 000 0</b> м | Hz -10.0 | dBm |
|------------------------|----------|-----|
| Utilities/Display      |          |     |
| Contrast               |          | 32  |
| Back 🗸                 |          |     |

Fig. 4-21 Utilities - Display menu

# SML

## System

| Menu selection: | Utilities - S | ystem    |           |
|-----------------|---------------|----------|-----------|
| 100.            | 00000         | 00 MHz   | -10.0 dBm |
| Utilities/Syste | ?m            | -        |           |
| GBIB<br>Back ₊J | RS232         | Security | Language  |

Fig. 4-22 Utilities - System menu

## IEC/IEEE-Bus Address (System - GPIB)

Access to the remote-control address is offered by the Utilities - System - GPIB - Address submenu. The setting range is 1 to 30. The address is factory-set to 28.

Menu selection: Utilities - System - GPIB - Address

| 100.000 000 0 MHz     | <b>-10.0</b> dBm |
|-----------------------|------------------|
| Utilities/System/GPIB |                  |
| GPIB-Address          | 28               |
| Back <b>₄</b> l       |                  |
|                       |                  |

Fig. 4-23 Utilities – System – GPIB – Address menu

 GPIB-Address
 Input value of IEC/IEEE-bus address.

 IEC/IEEE-bus command
 :SYST:COMM:GPIB:ADDR 28

#### Parameters of RS-232-C Interface (System – RS232)

Settings for the configuration of the RS-232-C interface can be made in the Utilities – System – RS232 submenu. The pin assignment of the interface corresponds to that of a PC.

Menu selection: Utilities - System - RS232

| 100.000 000 0 MHz                               | <b>-10.0</b> dBm          |  |  |
|-------------------------------------------------|---------------------------|--|--|
| Utilities/System/RS232                          |                           |  |  |
| <mark>Baud Rate</mark><br>Data Format<br>Parity | 9600 bps<br>7 Bit<br>Even |  |  |
| Stop Bit<br>Handshake<br>Back ₊J                | 1 Bit<br>X0n/X0ff         |  |  |

Fig. 4-24 Utilities – System – RS232 menu

| Baud Rate                                                                                                    | Selection of IEC/IEEE-bu                                                                                                    | transmission rat<br>us command                                      | e.<br>:syst:c                                      | OMM:SER:BAUD                                                               | 9600                                                                                   |
|----------------------------------------------------------------------------------------------------|----------------------------------------------------------------------------------------------------|---------------------------------------------------------------------|----------------------------------------------------|----------------------------------------------------------------------------|----------------------------------------------------------------------------------------|
| Data Format                                                                                                    | Indication of                                                                                                    | number of data                                                      | bits. This                                         | value can be set                                                           | to 7 or 8.                                                                             |
| Parity                                                                                                    | Setting of parity. This setting defines the transmission mode for the parity bit for<br>error protection. The following modes are available:<br>Odd odd parity<br>Even even parity<br>None no parity<br>IEC/IEEE-bus command :SYST:COMM:SER:PAR ODD |                                                                     |                                                    |                                                                            |                                                                                        |
| Stop Bit                                                                                                    | Indication of                                                                                                    | number of stop                                                      | bits. This v                                       | value can be set                                                           | to 1 or 2.                                                                             |
| Handshake                                                                                                    | Selection of                                                                                                    | handshake.                                                          |                                                    |                                                                            |                                                                                        |
|                                                                                                    | None                                                                                                    | No handshake                                                        |                                                    |                                                                            |                                                                                        |
|                                                                                                    |                                                                                                    | IEC/IEEE-bus c                                                      | ommand                                             | :SYST:COMM:S<br>:SYST:COMM:S                                               | ER:PACE NONE<br>ER:CONT:RTS ON                                                         |
|                                                                                                    | RTS/CTS                                                                                                    | Hardware hands<br>to be preferred t<br>IEC/IEEE-bus c               | shake via<br>o the XON<br>command                  | interface lines R<br>I/XOFF setting if t                                   | TS and CTS. This setting is<br>he host computer permits it.<br>ER:CONT:RTS RFR         |
| XON/XOFF Software handshake via ASCII codes 11h<br>This setting should not be used for binary<br>baud rates higher than 9600 baud. |                                                                                                    |                                                                     |                                                    | <xon> and 13h <xoff>.<br/>data transmission and for</xoff></xon>           |                                                                                        |
|                                                                                                    | Note:                                                                                                    | IEC/IEEE-bus c<br>To avoid prof<br>interface shou<br>data format is | ommand<br>blems in t<br>ild be set<br>in line with | :SYST:COMM:S<br>the binary data<br>to 8 data bits, no<br>h the provisional | ER:PACE XON<br>tranmission, the RS-232-C<br>parity and 1 stop bit. This<br>IEEE P1174. |

## Suppression of Indications and Clearing of Memories (System – Security)

For reasons of security, indications can be suppressed and memories cleared in the System – Security submenu.

Menu selection: Utilities – System – Security

| 100.000 000 0 MHz                                | <b>-10.0</b> dBm |
|--------------------------------------------------|------------------|
| Utilities/System/Security                        |                  |
| State<br>Annotation Freq<br>Annotation Amplitude | Off<br>On<br>On  |
| Clear Memory<br>Back ₊I                          | ţ                |

Fig. 4-25 Utilities – System – Security menu

| State                | Selection of                                               | of Security status.                                                                                                    |                     |  |
|----------------------|------------------------------------------------------------|----------------------------------------------------------------------------------------------------|---------------------|--|
|                      | On                                                         | Locks the suppression of indications. Can be set only via the IEC/IEEE bus.                                                                                                    |                     |  |
|                      | Off                                                        | Deactivates the interlock of the indication<br>suppression. On the ON→OFF transition, the prese<br>state is set, and all data such as stored settings, use<br>correction and list settings are saved. Can be se<br>only via the IEC/IEEE bus. |                     |  |
|                      | IEC/IEEE-bu                                                | is command                                                                                                    | :SYST:SEC OFF       |  |
| Annotation Freq      | Off                                                        | All frequency indications are suppressed.                                                                                                    |                     |  |
|                      | On                                                         | The frequency setting is displayed.                                                                                                    |                     |  |
|                      | IEC/IEEE-bu                                                | is command                                                                                                    | :DISP:ANN:FREQ ON   |  |
| Annotation Amplitude | Off                                                        | All level indication                                                                                                    | ons are suppressed. |  |
|                      | On                                                         | The level setting                                                                                                    | is displayed.       |  |
|                      | IEC/IEEE-bu                                                | is command                                                                                                    | :DISP:ANN:AMPL ON   |  |
| Clear Memory         | Clearing of<br>correction se<br>Two IEC/IEE<br>IEC/IEEE-bu | Clearing of all stored data, such as stored settings and user<br>correction settings.<br>Two IEC/IEEE-bus commands are required for this action:<br>EC/IEEE-bus command :SYST:SEC ON; SEC OFF                                                 |                     |  |

#### Indication of IEC/IEEE-Bus Language (System – Language)

The Utilities – System – Language submenu indicates the IEC/IEEE-bus language and the current SCPI version.

#### Internal/External Reference Frequency (RefOsc)

In the internal-reference mode, the internal reference signal with a frequency of 10 MHz is available at the 10 MHz REF socket on the rear of the instrument.

Signal level:  $V_{rms}$  (sine) > 0.5 V at 50  $\Omega$ .

In the external-reference mode, an external signal with a frequency of 1 MHz to 16 MHz (steps: 1 MHz) is to be fed to the 10 MHz REF socket . The external-reference mode can be selected in the Utilities – RefOsc menu.

Signal level:  $V_{rms} = 0.5 V \text{ to } 2 V$ 

Settings for the reference frequency can be made in the RefOsc menu.

Menu selection: Utilities - RefOsc

| 100.0000000 MHz -10                      | . <b>0</b> dBr | ì |
|------------------------------------------|----------------|---|
| Utilities/RefOsc                         |                |   |
| Source<br>Internal Frequency Adjustment  | l Int          |   |
| Adjustment State                         | 비민             | Ц |
| Frequency Adjustment<br>Calibration Data | 0<br>0         |   |
| Back ₊J                                  | ÷              | • |

Fig. 4-26 Utilities – RefOsc menu (preset setting)

| Source               | Selection of operating mode.                                                                                                    |
|----------------------|----------------------------------------------------------------------------------------------------|
|                      | Int Internal-reference mode                                                                                                    |
|                      | Ext External-reference mode                                                                                                    |
|                      | IEC/IEEE bus command :SOUR:ROSC:SOUR INT                                                                                                    |
| Adjustment State     | Off Tuning value of internal reference frequency as calibrated (see Utilities – Calib menu).                                                                                 |
|                      | On Tuning value corresponding to value set under<br>Frequency Adjustment. If option SML-B1 (Reference<br>Oscillator OCXO) is installed, it is affected by these<br>settings. |
|                      | IEC/IEEE-bus command :SOUR:ROSC:ADJ:STAT ON                                                                                                    |
| Frequency Adjustment | Input value in the range 0 to 4095 for setting the internal reference frequency.                                                                                             |
|                      | IEC/IEEE bus command :SOUR:ROSC:ADJ:VAL 2047                                                                                                    |
| Calibration Data     | Display of the calibration value entered in the Utilities – Calib – RefOsc menu.                                                                                             |
|                      | IEC/IEEE bus command :CAL:ROSC?                                                                                                    |

## Passwords for Accessing Protected Functions (Protect)

Calibration and service functions are password-protected. To access these functions, passwords (6-digit numbers) have to be entered and confirmed with the [ENTER] key. These functions are automatically locked out on power-up of the instrument.

Password 1 deactivates the lock for the calibration of Main Loop, Level Preset, LFGen Level, Level.

Password 2 deactivates the lock for the calibration of RefOsc, IF Filter, Harm Filter, Mult Filter.

Password 3 factory internal

Password 4 factory internal

Access to protected functions is possible in the Utilities - Protect menu.

Menu selection: Utilities - Protect

| 100.000 000 0 MHz | -10.0 dBn | n |
|-------------------|-----------|---|
| Utilities/Protect |           |   |
| Lock Level 1      | On        |   |
| Lock Level 2      | On        |   |
| Lock Level 3      | On        |   |
| Lock Level 4      | On •      | ŗ |
| Back 🚽            |           |   |

Fig. 4-27 Utilities - Protect menu (preset setting)

Lock Level x

Activation/deactivation of lock.

- On The lock is active. IEC/IEEE-bus command :SYST:PROT1 ON
- Off The entry of the password is enabled automatically. After entering the password, a pop-up menu is displayed. The lock can be deactivated by selection Off. IEC/IEEE-bus command :SYST:PROT1 OFF, 123456

SML

#### Calibration (Calib)

The Utilities - Calib menu offers access to calibration routines and correction values for the purpose of servicing.

Menu selection: Utilities - Calib

| 100.0           | 000 000     | 0 MHz      | -10.0 dBm      |
|-----------------|-------------|------------|----------------|
| Utilities/Calib |             |            |                |
| Ref Osc         | Level       | Attenuato  | r IF Filter    |
| Main Loop       | Mult Filter | Harm Filte | r Level Preset |
| LFGen Level     | FM Offset   | All        | Back 🗸         |

Fig. 4-28 Utilities - Calib menu (preset setting)

Seven internal calibration routines are run on the main board. The evaluated calibration values are stored on the module and if secured by Lock Level must be measured only when the unit is put into operation for the first time or circuit components are to be repaired.

To enable the calibrations, switch off Lock Level 1 in the Utilities-Protect menu (see section "Passwords for Accessing Protected Functions (Protect)" and enter password 123456.

If calibrations are to be performed, the unit is to be warmed up to its normal operating temperature. If a cold unit is calibrated when putting the unit into operation, the calibration has to be repeated with the unit at operating temperature.

Calibrations should be performed in the order indicated in Table 4-1. This is done automatically by the All function in the Calibrate menu.

| No. | Calibration  | Function                                                                        | Lock<br>Level | Module/<br>component         |
|-----|--------------|---------------------------------------------------------------------------------|---------------|------------------------------|
| 1   | IF Filter    | Calibration of IF bandpass filter<br>Calibration of IF gain                     | 1             | Mainboard/<br>synthesizer    |
| 2   | Main Loop    | Calibration of VCO preset voltage<br>Calibration of main loop gain              | 1             | Mainboard/<br>synthesizer    |
| 3   | Mult Filter  | Calibration of bandpass filters after multiplier                                | 1             | Mainboard/<br>synthesizer    |
| 4   | Harm Filter  | Calibration of harmonics filters                                                | 1             | Mainboard/<br>output section |
| 5   | Level Preset | Calibration of operating point of AM modulator                                  | 1             | Mainboard/<br>output section |
| 6   | LFGen Level  | Calibration of LF generator level                                               | 1             | Mainboard/<br>LF generator   |
| 7   | FM Offset    | Calibration of FMDC offsets                                                     | None          | Mainboard/<br>synthesizer    |
|     | All          | All internal calibrations are performed one after the other in the given order. |               |                              |

#### Table 4-1Overview of internal calibration routines

For further information on Calibration of Ref Osc see SML service manual (Order No. 1090.3123.24). Level and attenuator do not need any settings.

#### SML

## **Display of Module Versions (Diag - Config)**

The versions and modification states of the modules installed can be displayed for servicing purposes. The modules can be displayed in the Utilities - Diag - Config submenu.

Menu selection: Utilities - Diag - Config

| 1           | 00.00000    | ) <b>00</b> MHz |         | <b>0.0</b> dBm |
|-------------|-------------|-----------------|---------|----------------|
| Utilities/I | Diag/Config |                 |         |                |
| MBRD        |             | V               | 'ar O   | Rev 0          |
| ATT 2       |             | V               | /ar 0   | Rev 0          |
| OCXO        | SML-B1      | V               | /ar 0 🔄 | Rev 0          |
| PUM         | SML-B3      | V               | 'ar O   | Rev 0          |

Fig. 4-29 Utilities - Diag - Config menu

IEC/IEEE-bus command :DIAG:INFO:MOD?

For further information see Service Manual.

## **Display of Voltages of Test Points (Diag - TPoint)**

Access to internal test points is offered by the Diag - TPoint submenu. If a test point is switched on, the voltage is displayed in a window in the header field. For more detailed information see Service Manual.

Menu selection: Utilities - Diag - TPoint

| 100.000 000 0 MHz     | <b>-10.0</b> dBm |
|-----------------------|------------------|
| Utilities/Diag/TPoint |                  |
| State                 | Off              |
| Test Point            | 0000             |
| Back 🚽                |                  |

Fig. 4-30 Utilities - Diag - TPoint menu

State Switching on/off the voltage display in the header field.

 Test Point
 Input value of test point.

 IEC/IEEE-bus command
 :DIAG:POIN? xxxx

## **Display of Service Data (Diag - Param)**

The Diag - Param submenu offers access to various parameters such as serial number, software version, operating-hours counter and overvoltage count.

Menu selection: Utilities - Diag - Param

| 100.000 000 0 M⊦                                                                                                    | iz <b>-10.0</b> dBm                                              |
|----------------------------------------------------------------------------------------------------|------------------------------------------------------------------|
| Utilities/Diag/Param                                                                                                    |                                                                  |
| Serial No.                                                                                                    | 01234567/8                                                       |
| Software Version                                                                                                    | 1.24                                                             |
| Software Date                                                                                                    | Feb 10 2000                                                      |
| Power On Count<br>Operation Time<br>Overload Prot. Count<br>Boot Code<br>Boot Code Version<br>Flash Size<br>Ram Size<br>MMI Version<br>Baok #J | 2<br>22 h<br>0<br>FLASH<br>1.03<br>4096 kB<br>1024 kB<br>02.00.2 |

Fig. 4-31 Utilities - Diag - Param menu

For information on IEC/IEEE-bus commands see section "DIAGnostic - System".

#### Test

The SML carries out a selftest on switching on the instrument. On switching on, the RAM and ROM contents are checked. If an error is detected, this is indicated through a corresponding error message. The battery voltage of the non-volatile RAM is also checked on power-up. If the voltage falls below 2.5 V, storage of data is no longer guaranteed and a message is displayed on the screen.

The most important instrument functions are automatically monitored during operation. If a faulty function is detected in the selftest, "Err" is displayed in the status line. To identify the error, the ERROR menu, in which the error messages are entered, can be called by pressing the [ERROR] key (cf. Chapter 9, "Error Messages"). The tests can additionally be called via the menu.

Access to the tests is offered by the Utilities - Test menu.

Menu selection: Utilities - Test

| 100.0000        | 000 MHz    | <b>-10.0</b> dBm |
|-----------------|------------|------------------|
| Utilities/Test  |            |                  |
| EPROM           | Not tested |                  |
| BAM             | Not tested |                  |
| RAM-Battery     | Not tested |                  |
| Back <b>₄</b> l |            |                  |

Fig. 4-32 Utilities - Test menu

| EPROM       | Tests the EPROM. The test r<br>IEC/IEEE-bus-command  | result is displayed in a window.<br>:TEST:ROM?      |
|-------------|------------------------------------------------------|-----------------------------------------------------|
| RAM         | Tests the RAM. The test resu<br>IEC/IEEE-bus-command | ult is displayed in a window.<br>:TEST:RAM?         |
| RAM-Battery | Tests the RAM battery. The t<br>IEC/IEEE-bus-command | est result is displayed in a window.<br>:TEST:BATT? |

SML

## Assigning Modulations to the [MOD ON/OFF] Key (ModKey)

Modulation types can be switched on/off in the modulation menus and with the [MOD ON/OFF] key.

It can be defined in the Utilities - ModKey menu for which modulation types the [MOD ON/OFF] key is to be effective. The key is effective either for all types of modulation or only for a selected modulation.

Function of [MOD ON/OFF] key if effective for only one type of modulation:

> The status (on/off) of the selected modulation type will change at each keypress.

Function of [MOD ON/OFF] key if effective for all types of modulation (All):

If at least one type of modulation is switched on, pressing of the [MOD ON/OFF] key will switch off the modulation(s). The modulation types previously active are stored.

If switch-on is made with the [MOD ON/OFF] key, the modulation sources set in the modulation menus are used.

The modulation types to be switched on or off with the [MOD ON/OFF] key can be selected in the Utilities - ModKey menu.

Menu selection: Utilities - ModKey

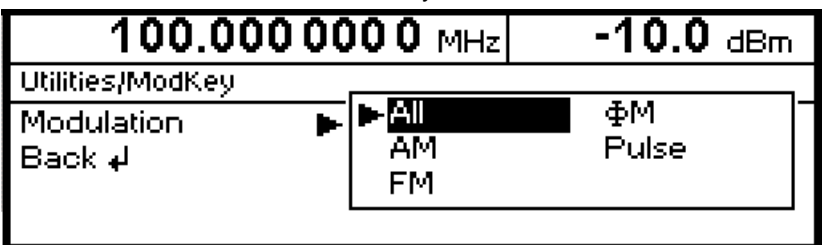

Fig. 4-33 Utilities - ModKey menu (preset setting)

Modulation Selection of modulation type(s) for which the [MOD ON/OFF] key is to be effective.

*Note:* Preset switches off all modulations, sets this parameter to All and stores AM 30% as default setting.

#### Setting the Sweep Blank Time

Settings for the Sweep Blank Time can be made in the Utilities – AuxIO menu.

Menu selection: Utilities – AuxIO

| 100.000 000 0 MHz            | <b>-10.0</b> dBm |
|------------------------------|------------------|
| Utilities/AuxIO              |                  |
| Sweep Blank Time 🕨<br>Back 🗸 | ►Norm<br>Long    |

Fig. 4-34 Utilities – AuxIO menu

Sweep Blank Time

Selection of blank duration

NormThe blank duration is set to the shortest possible time.LongThe blank duration is set to approx. 500 ms.IEC/IEEE-bus command:SOUR2:SWE:BTIM NORM

## SML

# Status

The SML has a STATUS page which provides an overview of all instrument settings. The settings are displayed in abbreviated form. The STATUS page is called by pressing the [STATUS] key. Return to the previous menu is made with the [BACK] key.

| 100.000                         | 0000 MHz | -10.0 dBm |
|---------------------------------|----------|-----------|
| Status                          |          |           |
| AM                              | Off      |           |
| FM                              | Off      |           |
| ФМ                              | Off      |           |
| LF                              | Off      |           |
| Sweep                           | Off      |           |
| ALC                             | On       |           |
| Remote Channel<br>Back <b>↓</b> | Both     | Unlocked  |

Fig. 4-35 STATUS menu